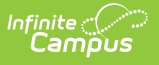

# Fall CTE Extract (Montana)

Last Modified on 03/11/2024 8:46 am CDT

#### **Classic Path:** MT State Reporting > MT Extracts > Fall CTE

#### Search Terms: MT Extracts

The Fall CTE Extract allow districts to report post-program Career and Technical (CTE) information used by the state of Montana to track and report this data.

| MT Extracts ☆<br>Reporting > MT State Reporting > MT Extracts                                                                                                    |                                                                                                    |  |  |  |  |
|----------------------------------------------------------------------------------------------------|----------------------------------------------------------------------------------------------------|--|--|--|--|
| MT State Extracts                                                                                                    |                                                                                                    |  |  |  |  |
| This tool will extract data to complete several formats of the MT State-defined reporting formats. Choose the State Format to get the file in the state defined tab separated file format, otherwise choose one of the testing/debugging formats. |                                                                                                    |  |  |  |  |
| Extract Options                                                                                                    | *Select Calendars                                                                                                    |  |  |  |  |
| *Format<br>State Format(TSV) ↓<br>Generate Extract                                                                                                    | Which calendar(s) would you like to include in the report? <ul> <li>active year</li> <li>list by school</li> <li>list by year</li> </ul> 20-21       20-21 Butte Central Elementary         20-21 East Middle School       20-21 East Middle School         20-21 Hillcrest School       20-21 Hillcrest School         20-21 West Elementary School       20-21 West Elementary School         20-21 Wittier School       20-21 Wittier School         20-21 Wittier School       CC 20-21 Butte High School         20-21 Wittier School       CC 20-21 Butte High School         CC 20-21 Butte High School       Image: School         CC 20-21 Further School       Image: School         CC 20-21 Comparison       Image: School         CC 20-21 Sutte High School       Image: School         Image: School       Image: School         CC 20-21 Butte High School       Image: School         Image: School       Image: School         Image: School       Image: School         Image: School       Image: School         Image: School       Image: School         Image: School       Image: School         Image: School       Image: School         Image: School       Image: School         Image: School |  |  |  |  |
|                                                                                                    | Image 1: Fall CTE Extract                                                                                                    |  |  |  |  |

## **Reporting Population and Business Rules**

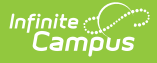

- Report all students with an enrollment in the selected the calendar and their post-program career and technical education data.
  - If a student has multiple active enrollment records in the selected calendar, report the most recent enrollment.
  - Career and Technical Education record MUST occur within the district and the year selected.

### **Generate the Report**

- 1. Select an **Extract Type** of '*CTE Fall'*.
- 2. Select the report **Format**.
- 3. Select which **Calendar(s)** will report data.
- 4. Click **Generate Extract**. The extract will appear in a separate window in the designated format.

| MT Header R                  | ecords:1       |              |                |         |         |          |           |                 |                   |               |      |
|------------------------------|----------------|--------------|----------------|---------|---------|----------|-----------|-----------------|-------------------|---------------|------|
| RecordType                   | Date Tin       | ne Version   |                |         |         |          |           |                 |                   |               |      |
| HD 06/24/2021 14:34:51 MT9.1 |                |              |                |         |         |          |           |                 |                   |               |      |
| MT CTE Records:1             |                |              |                |         |         |          |           |                 |                   |               |      |
| <b>RecordType</b>            | DistrictNumber | SchoolNumber | CalendarNumber | StateID | LocalID | LastName | FirstName | CTEConcentrator | PostProgramStatus | DateContacted | Year |
| CT                           | 0902           | 1103         | 0              |         |         |          | William   | Y               | 07                | 12/09/2020    | 2021 |
|                              |                |              |                |         |         |          |           |                 |                   |               |      |

Image 2: Example of the Fall CTE Extract - HTML Format

## **Data Elements**

| Data Element       | Description                                                                            | GUI Path and Database Location                                                                                   |
|--------------------|----------------------------------------------------------------------------------------|----------------------------------------------------------------------------------------------------|
| Record Type        | Reports a value of "CT."                                                               | N/A                                                                                                    |
| District Number    | The reporting district's District Number.                                              | System Administration > Resources > District Information ><br>State District Number<br>District.number           |
| School Number      | The reporting school's School Number.                                                  | System Administration > Resources > School > State School<br>Number<br>School.number                             |
| Calendar Number    | The reporting calendar's Calendar ID Number.                                           | System Administration > Calendar > Calendar > Calendar ID<br>Calendar.number                                     |
| Student's State ID | The student's State ID number.                                                         | Census > People > Demographics > Student State ID<br>Person.stateID                                              |
| Student's Local ID | The student's Local Student Number.                                                    | Census > People > Demographics > Local Student Number<br>Person.studentNumber                                    |
| Last Name          | The student's last name.                                                               | Census > People > Demographics > Last Name<br>Identity.lastName                                                  |
| First Name         | The student's first name.                                                              | Census > People > Demographics > First Name Identity.firstName                                                   |
| CTE Concentrator   | Reports 'Y' when a student has a populated Post-<br>Program Status and Date Contacted. | Student Information > General > Enrollment > CTE<br>Concentrator > CTE Concentrator<br>Enrollment.vocationalCode |

| Data Element        | Description                                                                                                    | GUI Path and Database Location                                                                                               |
|---------------------|----------------------------------------------------------------------------------------------------|----------------------------------------------------------------------------------------------------|
| Post-Program Status | The student's Post- Program Status.<br>2-digit code, including leading zeros                                                | Student Information > General > Enrollment > Post Program<br>Status > Post Program Status<br>Enrollment.postGraduationStatus |
| Date Contacted      | The date the student was contacted.                                                                                         | Student Information > General > Enrollment > Post Program<br>Status > Date Contacted<br>Enrollment.dateContacted             |
| Year                | The calendar end year for the reporting enrollment record.<br>For example, 2021 would report for the 2020-2021 school year. | System Administration > Calendar > Calendar > End Year<br>Calendar.endYear                                                   |